#### **BAB IV**

### **DISKRIPSI PEKERJAAN**

### 4.1 Analisa Sistem

Analisa sistem merupakan langkah awal dalam membuat sistem baru. Langkah pertama adalah melakukan wawancara. wawancara dilakukan pada beberapa bagian yang mengelola proses *maintenance* data karyawan, proses absensi, proses penggajian dan laporan yaitu bagian administrasi, bagian keuangan dan direktur.

Bagian administrasi bertugas dalam melakukan pencatatan data karyawan baru, *maintenance* data karyawan, dan proses absensi karyawan, selanjutnya bagian administrasi membuat laporan absensi dan laporan data karyawan.

Bagian keuangan bertugas dalam proses penggajian yang berdasarkan pada laporan data karyawan dan laporan absensi karyawan, selanjutnya bagian keuangan membuat laporan penggajian.

Hasil dari analisa dan wawancara yang dilakukan terhadap bagian-bagian yang berkaitan langsung dengan proses, digambarkan melalui Dokumen Flow lama. Permasalahan tersebut antara lain prosedur penggajian manual sehingga tidak terdapat internal control yang baik. Sebagaimana yang terlihat pada Gambar

4.1.

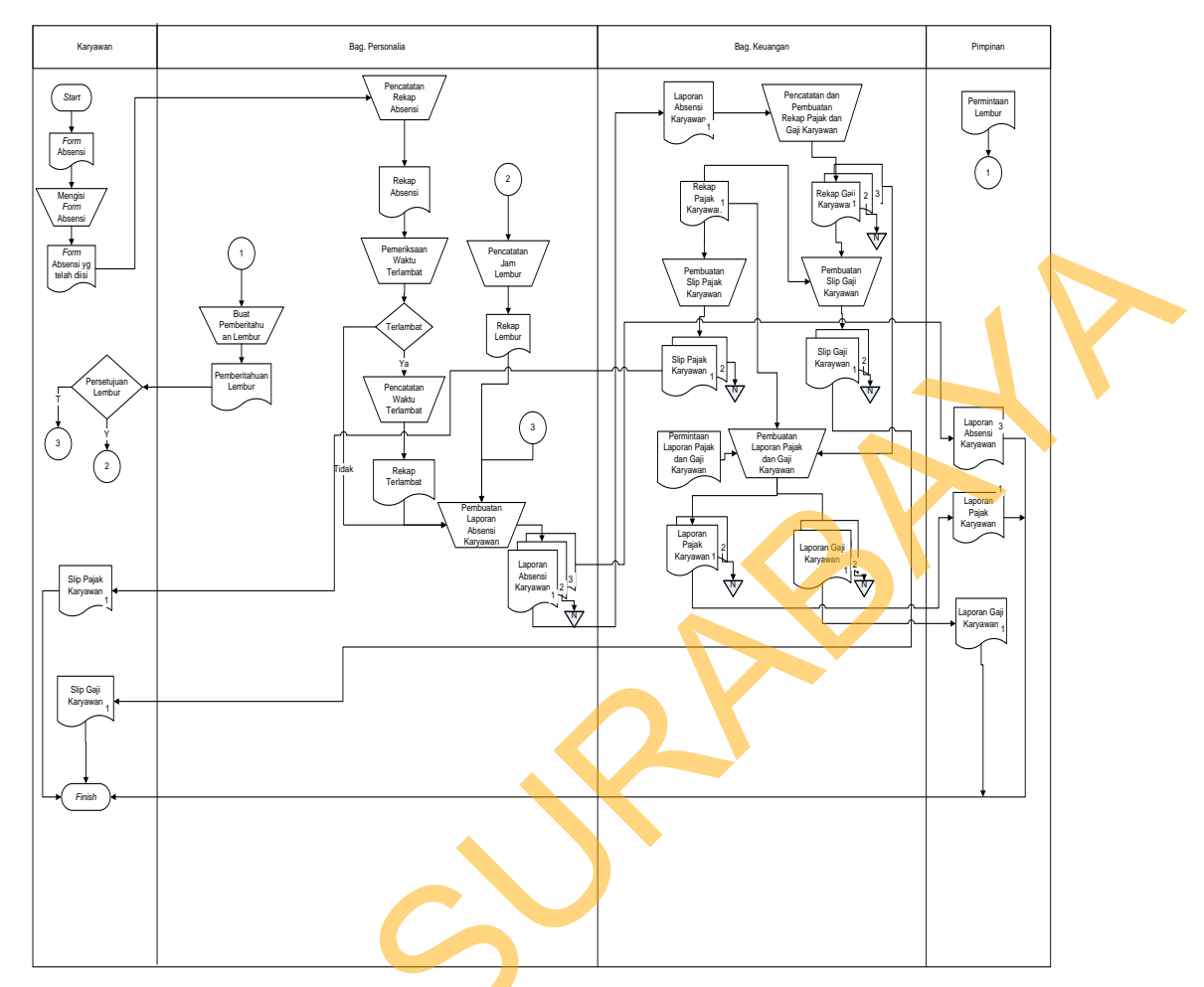

Gambar 4.1 Dokumen Flow

Langkah selanjutnya setelah penganalisaan masalah melalui Dokumen Flow, penganalisaan system baru dimulai dengan pembuatan Sistem Flow. Pembuatan Sistem Flow merupakan pemvisualisasian sistem penggajian baru yang akan di buat. . Sebagaimana yang terlihat pada Gambar 4.2.

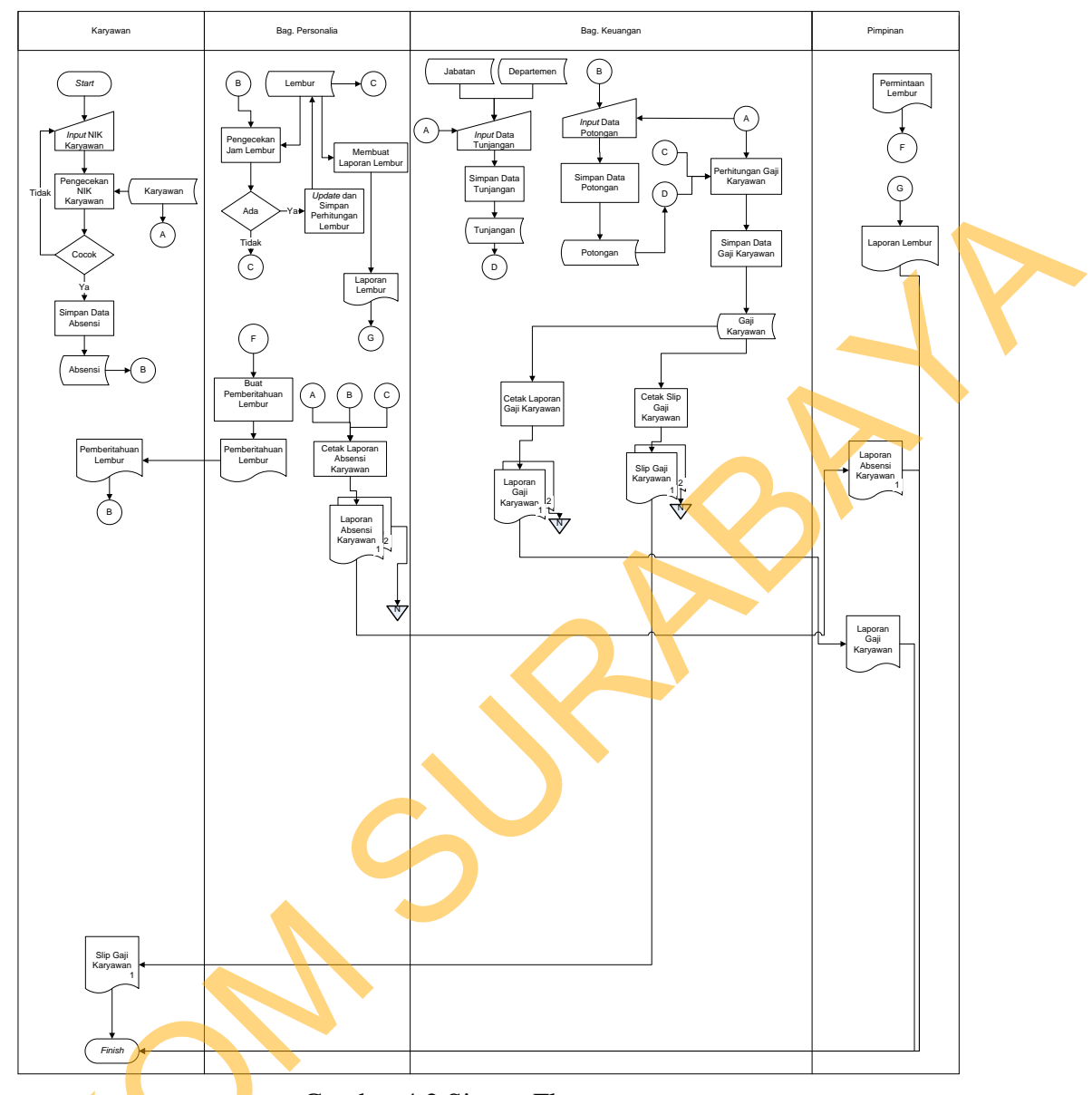

Gambar 4.2 Sistem Flow

## 4.2 **Perancangan Sistem**

Berikut ini adalah proses dibentuknya *Document Flow* yang terdiri dari *Context Diagram* dan *Break Down Level 1* dan *Level 2* dari *Context Diagram*. *Context Diagram* merupakan gambaran umum dari system di bangun, sedangkan level 1, 2, dan seterusnya merupakan gambaran detail dari *Context Diagram*.

## 4.2.1 Context Diagram

Pada Context Diagram Rancang Bangun Sistem Pengajian Karyawan pada PT. Mega Auto Finance (MAF) Gresik ini terdiri dari 4 entitas (bagian), yaitu Karyawan, Bagian Personalia, Bagian Keuangan, Pimpinan. Semua entitas ini memberikan *input* dan menerima *output* data yang diperlukan. Sebagaimana yang terlihat dalam Gambar 4.3.

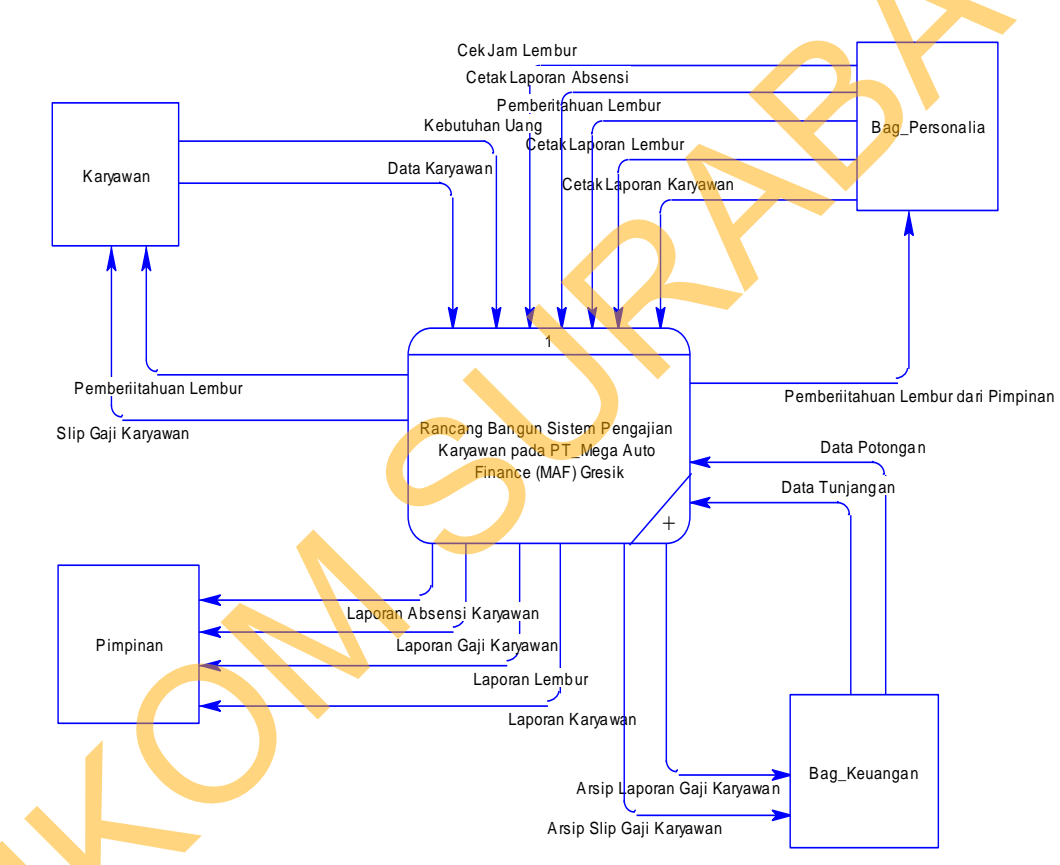

Gambar 4.3 Context Diagram

#### 4.2.2 Data Flow Diagram Level 0

Data Flow Diagram(DFD) adalah gambaran aliran informasi yang terlihat dalam suatu prosedur (event) yang terdapat dalam suatu sistem. Data Flow Diagram suatu sistem dapat diawali dengan Context Diagram yang menjelaskan

4 Jabatan Data Karvawan Ambil Jaba Entry Data Departemen 5 Ambil Departemen Simpan Data Karyawar 1 Karyawan Karyawan Beri Data Potongan 8 Potongan Ambil Data Karyawan Beri ta T unjangan 9 Tunjangan 2 Pemberitahuan Lembu Pemberijitahuan Lembur Kebutuhan Uang Cek Jam Lembur Pemberitahuan Lembur dari Pimpinan Pemberitahuan Lembur dari Pimpinan Bag\_Personalia Pencatatan Data Absensi Lembur dan Potongan Simpan Data Detail Potongar Simpan Data Absensi Simpan Data Lembur Simpan Data 7 Detail\_Poton gan 3 Lembur 2 6 Detail\_Tunjangan Absensi Ambil Data Lembur Ambil Data Detail Tunjangan mbil Data Absensi 3 Ambil Data Detail Potong Perhitungan Gaji Data Tunjan gan Bag\_Keuanga Data Potongan Pimpinan Cetak Gaji Arsip Laporan Gaji Karyawan Laporan Absensi Karyawar Laporan Gaji Karyawan Laporan Karyawan Laporan Laporan Lembur Arsip Slip Gaji Karyawan Pembuatan Laporan Cetak L ak Lapora n Absensi Cetak Lapora n Lembur Slip Gaji Karyawan Cetak Lapora n Karyawan Gambar 4.4 Data Flow Diagram Level 0

hubungan atau interaksi sistem dengan entitas-entitas yang mempunyai keterkaitan dengan sistem.

### 4.2.3 Data Flow Diagram Level 1

Dalam subsistem *Data Flow Diagram Level 1* dari proses pencatatan data absensi, lembur, dan potongan mempunyai 6 subproses, yang mempunyai proses masing-masing.

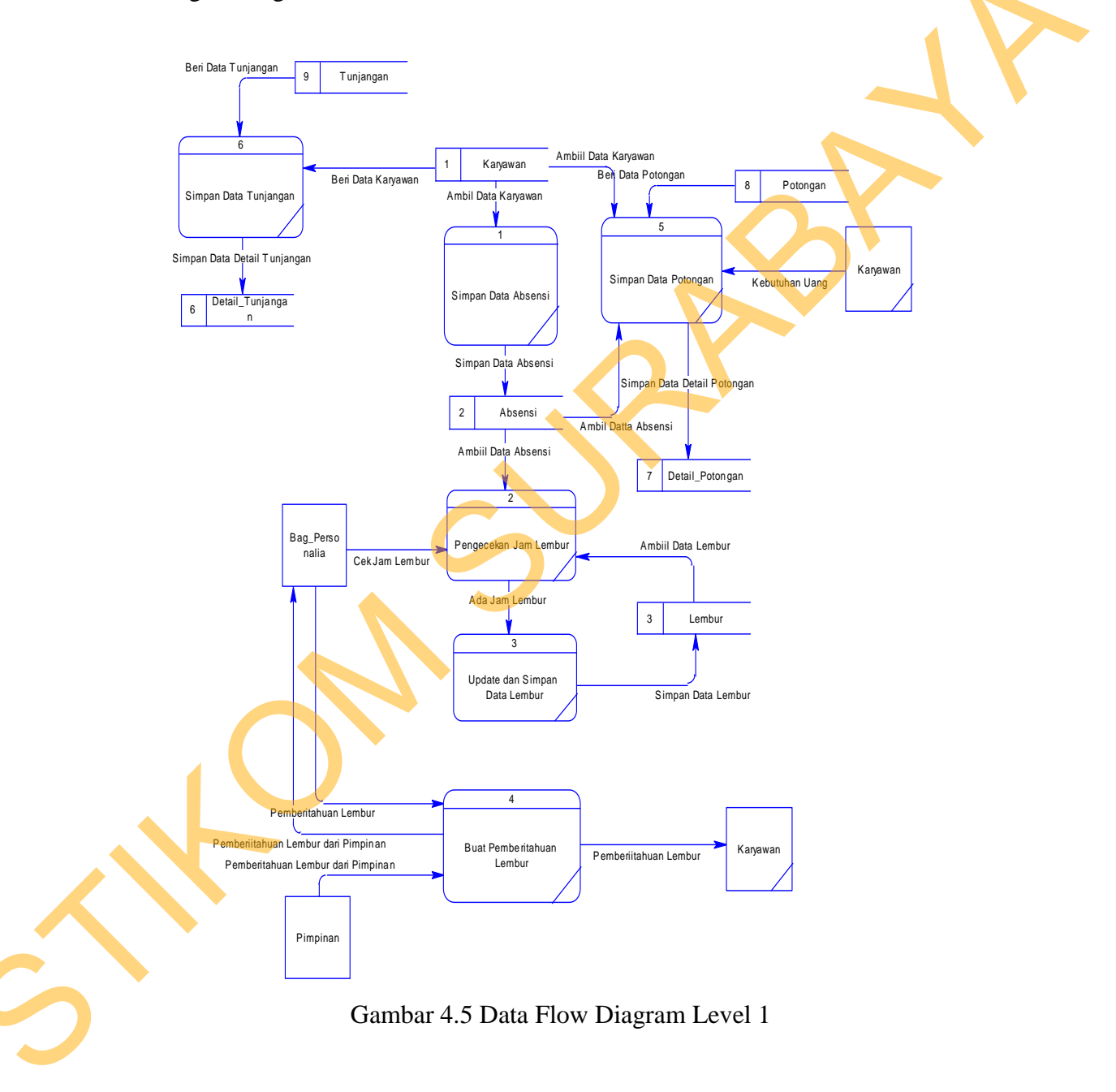

### 4.2.4 Data Flow Diagram Level 1 Perhitungan Gaji

Dalam subsistem *Data Flow Diagram Level 1* dari proses perhitungan gaji yang terdapat pada subsistem ini meliputi perhitungan gaji karyawan, yang mana data potongan, tunjangan, absensi, lembur, detail tunjangan, detail potongan menjadi inputan dari proses perhitungan gaji.

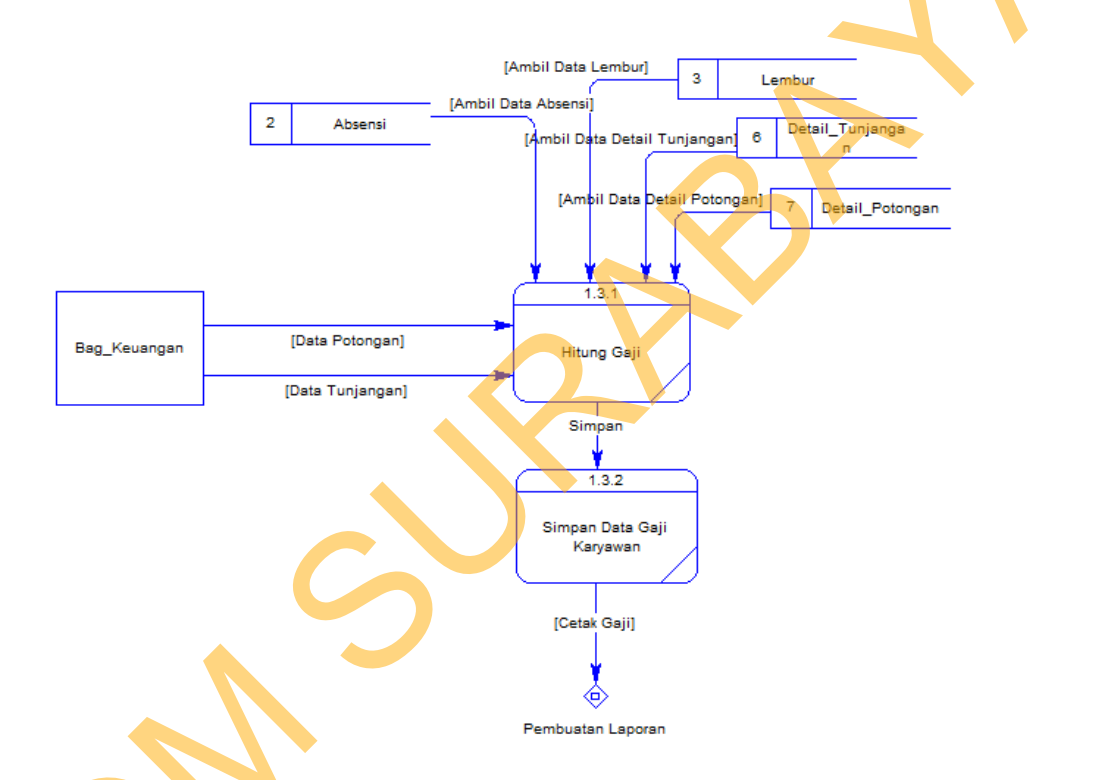

Gambar 4.6 Data Flow Diagram Level 1 Perhitungan Gaji

## 4.2.5 Entity Relational Diagram

Dibawah ini ERD dari Rancang bangun sistem pengajian karyawan pada PT. Mega Auto Finance (MAF) Gresik, adalah sebagai berikut :

### A. Conceptual Data Model (CDM)

*Conceptual Data Model* (CDM) dari Rancang bangun sistem pengajian karyawan pada PT. Mega Auto Finance (MAF) Gresik, terdapat 8 tabel. masing-masing table mempunyai relasi ke table yang lain.

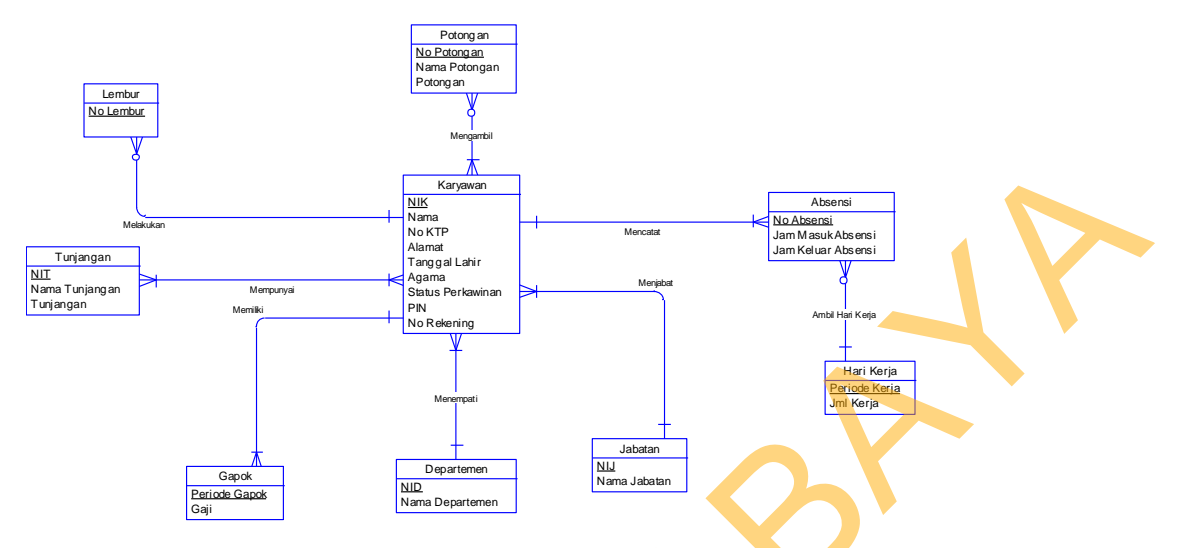

Gambar 4.7 Conceptual Data Model (CDM)

B. Phsical Data Model (PDM)

*Phsical Data Model*(PDM) adalah hasil dari generate dari CDM. Data table pada PDM inilah yang akan digunakan pada saat membuat aplikasi. PDM dari rancang bangun penggajian dapat dilihat di gambar 4.8.

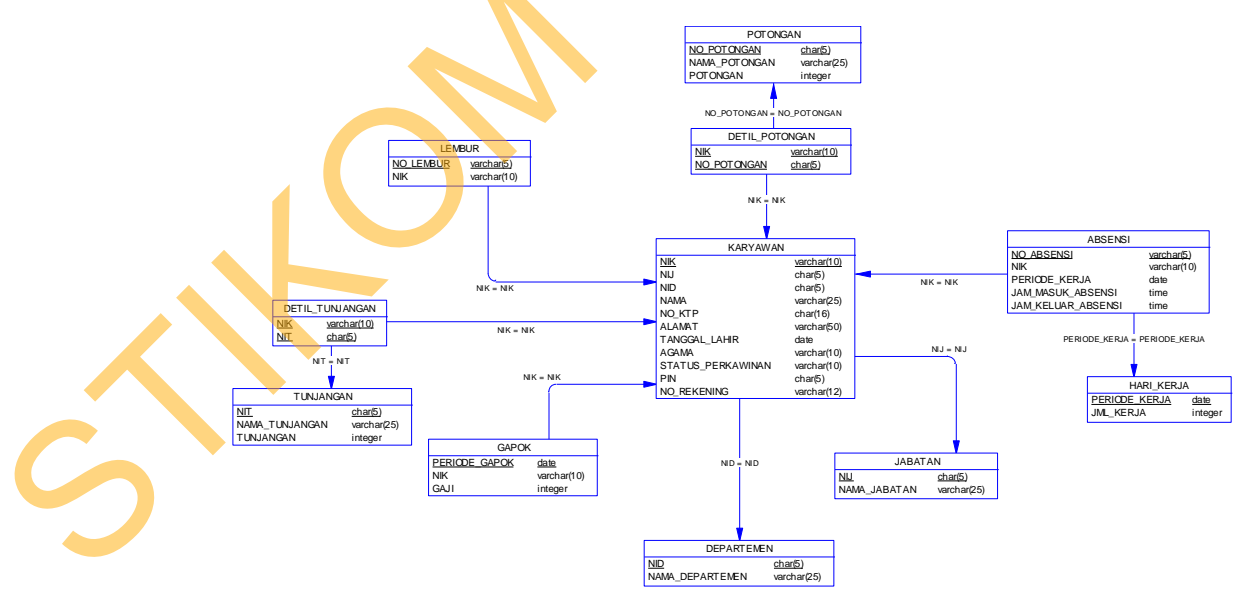

Gambar 4.8 Phsical Data Model

## 4.2.6 Struktur Database

Struktur basis data yang diperlukan dalam pembuatan aplikasi rancang bangun sistem pengajian karyawan pada PT. Mega Auto Finance (MAF) Gresik adalah sebagai berikut :

a. Nama Tabel : Karyawan

Primary Key : NIK

Foreign Key : KodeJabatan

Fungsi : Untuk menyimpan data karyawan

| _ |     |                          |         |        |             |
|---|-----|--------------------------|---------|--------|-------------|
|   | No. | Field                    | Туре    | Length | Кеу         |
| Γ | 1   | NIK                      | varchar | 6      | Primary Key |
|   | 2   | NamaKaryawan             | varchar | 50     |             |
|   | 3   | NoKTP                    | varchar | 16     |             |
|   | 4   | TanggalLahir             | varchar | 50     |             |
|   | 5   | Agama                    | varchar | 10     |             |
|   | 6   | Status                   | varchar | 13     |             |
|   | 7   | Anak                     | varchar | 1      |             |
|   | 8   | Jenis Kelamin            | varchar | 1      |             |
|   | 9   | Alamat                   | varchar | 50     |             |
|   | 10  | Kelurahan                | varchar | 25     |             |
| ľ | 11  | Kecamatan                | varchar | 25     |             |
| L | 12  | Ka <mark>b</mark> upaten | varchar | 50     |             |
|   | 13  | Departemen               | varchar | 12     |             |
|   | 14  | KodeJabatan              | varchar | 6      | Foreign Key |
| Γ | 15  | Password                 | varchar | 8      |             |

Tabel 4.1 Karyawan

b. Nama Tabel : Departemen

Primary Key : KodeDepartemen

Foreign Key : -

Fungsi : Untuk menyimpan data Departemen karyawan

Tabel 4.2 Departemen

| No. | Field          | Туре    | Length | Key         |
|-----|----------------|---------|--------|-------------|
| 1   | KodeDepartemen | varchar | 6      | Primary Key |
| 2   | NamaDepartemen | varchar | 25     |             |

c. Nama Tabel : Jabatan

Primary Key : KodeJabatan

Foreign Key : -

Fungsi : Untuk menyimpan data Jabatan karyawan

Tabel 4.3 Jabatan

| No. | Field          | Туре    | Length | Кеу         |
|-----|----------------|---------|--------|-------------|
| 1   | NamaDepartemen | varchar | 25     |             |
| 2   | KodeJabatan    | varchar | 6      | Primary Key |
| 3   | NamaJabatan    | varchar | 25     |             |
| 4   | Biaya          | varchar | 9      |             |

d. Nama Tabel : Absensi

| Primary Key | : PeriodeKerja |
|-------------|----------------|
|-------------|----------------|

Foreign Key : NIK

Fungsi : Untuk menyin

: Untuk menyimpan data Absensi karyawan

Tabel 4.4 Absensi

| No. | Field        | Туре    | Length | Кеу         |
|-----|--------------|---------|--------|-------------|
| 1   | PeriodeKerja | Varchar | 10     | Primary Key |
| 2   | Bulan        | Varchar | 8      |             |
| 3   | NIK          | Varchar | 6      | Foreign Key |
| 4   | JamMasuk     | Varchar | 11     |             |
| 5   | JamKeluar    | Varchar | 11     |             |

e. Nama Tabel : Lembur

Primary Key : PeriodeLembur

Foreign Key : NIK

Fungsi : Untuk menyimpan data Lembur karyawan

## Tabel 4.5 Lembur

| No. | Field           | Туре    | Length | Кеу         |
|-----|-----------------|---------|--------|-------------|
| 1   | PeriodeLembur   | Varchar | 10     | Primary Key |
| 2   | Bulan           | Varchar | 8      |             |
| 3   | NIK             | Varchar | 6      | Foreign Key |
| 4   | JamMasukLembur  | Varchar | 11     |             |
| 5   | JamKeluarLembur | Varchar | 11     |             |

f. Nama Tabel : Tunjangan

Primary Key : NIT

Foreign Key : NIJ

Fungsi

: Untuk menyimpan data Tunjangan karyawan

Tabel 4.6 Tunjangan

| No. | Field          | Туре    | Length | Кеу         |
|-----|----------------|---------|--------|-------------|
| 1   | NIT            | Varchar | 6      | Primary Key |
| 2   | NIJ            | Varchar | 6      | Foreign Key |
| 3   | NamaTunjangan  | Varchar | 25     |             |
| 4   | BiayaTunjangan | Numeric | 18, 0  |             |

| g. Nama Tabel | : Potongan                               |
|---------------|------------------------------------------|
| Primary Key   | : NIP                                    |
| Foreign Key   | : NIK                                    |
| Fungsi        | : Untuk menyimpan data potongan karyawan |

| No. | Field         | Туре    | Length | Кеу         |
|-----|---------------|---------|--------|-------------|
| 1   | NIP           | Varchar | 6      | Primary Key |
| 2   | NIK           | Varchar | 6      | Foreign Key |
| 3   | Bulan         | Varchar | 10     |             |
| 4   | NamaPotongan  | Varchar | 25     |             |
| 5   | BiayaPotongan | Numeric | 9, 0   |             |

Tabel 4.7 Potongan

h. Nama Tabel : Gaji

Primary Key : PeriodeGaji

: -

Foreign Key

Fungsi

: Untuk menyimpan data Absensi karyawan

Tabel. 4.8 Gaji

| No. | Field                       | Туре    | Length | Кеу         |
|-----|-----------------------------|---------|--------|-------------|
| 1   | PeriodeGaji                 | Varchar | 13     | Primary Key |
| 2   | NIK                         | Varchar | 6      | Foreign Key |
| 3   | NamaKaryawan                | Varchar | 10     |             |
| 4   | NamaDepartemen              | Varchar | 25     |             |
| 5   | NamaJabatan                 | Varchar | 9,0    |             |
| 6   | TunjanganJabatan            | numeric | 9, 0   |             |
| 7   | TunjanganAnakIstri          | numeric | 9,0    |             |
| 8   | , <mark>T</mark> unjanganHp | numeric | 9, 0   |             |
| 9   | TunjanganMakan              | numeric | 9,0    |             |
| 10  | THR                         | numeric | 9, 0   |             |
| 11  | PotKoperasi                 | numeric | 9, 0   |             |
| 12  | PotJamsostek                | numeric | 9,0    |             |
| 13  | Gapok                       | numeric | 9,0    |             |
| 14  | UangLembur                  | numeric | 9, 0   |             |
| 15  | Bonus                       | numeric | 9, 0   |             |
| 16  | TotalGaji                   | numeric | 9,0    |             |

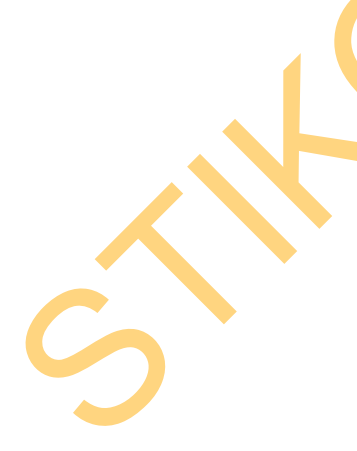

#### 4.3 Desain Input Output

Pada tahap ini akan dilakukan perancangan antarmuka interaksi antara user dengan sistem. Desain antarmuka ini dibuat dengan menggunakan *Microsoft Visio* 2007. Dalam tampilan desain berikut, dapat dibedakan antara *input* dan *output*. *Textbox* dengan warna putih berarti membutuhkan sebuah *input*an, dan yang berwarna abu-abu adalah *output*. Perancangan antarmuka tersebut terdiri dari desain antar muka *master* dan transaksi.

Halaman *master* adalah halaman yang digunakan untuk *maintenance* data karyawan, absensi, lembur, tunjangan, potongan. Pada *form master* tersebut bagian layanan dapat melakukan proses *maitenance* data yaitu, mencari data, mengubah data dan menyimpan perubahan data. *Form* master tersebut akan menjadi *input*an dalam pengisian *form* transaksi. *Form* transaksi tersebut berfungsi untuk mengolah data gaji karyawan yang telah di*input*kan. *Form* transaksi tersebut akan diolah oleh aplikasi sehingga menjadi suatu laporan karyawan, laporan absensi, laporan lembur, laporan gaji karyawan.

Desain *Input/output* dari Rancang Bangun Sistem Informasi Penggajian pada PT. Mega Auto Finance (MAF) adalah sebagai berikut :

## Halaman *Login*

a.

Halaman *login* digunakan untuk melakukan verifikasi kode pengguna dan sandi pengguna untuk dapat menggunakan halam selanjutnya. Desain halaman *login* dapat dilihat pada gambar.

| LOGIN  |                                                |
|--------|------------------------------------------------|
| Gambar | Kode Pengguna<br>Sandi Pengguna<br>Masuk Batal |
|        |                                                |

Gambar 4.9 Desain Halaman Login

b. Halaman Absensi Karyawan

Halaman Absensi Karyawan digunakan untuk melakukan proses absensi kehadiran dengan memasukkan kode karyawan dam sandi karyawan. Desain halaman absensi karyawan dapat dilihat pada Gambar 4.10.

| Absensi Karvawan                               |
|------------------------------------------------|
| Kode Karyawan<br>Sandi Karyawan<br>Masuk Batal |
|                                                |

Gambar 4.10 Desain Halaman Absensi Karyawan

Halaman Pendaftaran Karyawan

c.

Halaman Pendaftaran karyawan digunakan untuk melakukan penambahan, pencatatan dan perubahan data karyawan baru maupun yang lama. Desain Halaman pendafataran karyawan dapat dilihat pada Gambar 4.11.

| Pendaftaran Karyawan |                   |
|----------------------|-------------------|
| NIK                  | :                 |
| Nama                 | :                 |
| No.KTP               | :                 |
| Jenis Kelamin        | :                 |
| Tanggal Lahir        |                   |
| Tempat Lahir         | :                 |
| Agama                |                   |
| Alamat               |                   |
| Kabupaten            |                   |
| Kecamatan            |                   |
| Kelurahan            |                   |
| Jabatan              |                   |
| No. Tip              |                   |
|                      |                   |
|                      | Simpan Ubah Batal |
|                      |                   |

Gambar 4.11 Desain Halaman Pendafataran Karyawan

d. Halaman Master Departemen

Halaman Master Departemen digunakan untuk melakukan penambahan departemen dengan memasukkan nama departemen. Desain master departemen dapat dilihat pada Gambar 4.12

|   | Master Departemen |   |        |       |
|---|-------------------|---|--------|-------|
|   | Kode Departemen   | : |        |       |
|   | Nama Departemen   | : |        |       |
| 5 |                   |   | Simpan | Batal |

Gambar 4.12 Desain Halaman Master Depatemen

e. Halaman Master Jabatan

Halaman Master Jabatan digunkaan untuk melakukan proses penambahan jabatan dengan memasukan kode jabatan, nama jabatan dan nama departemen. Desain halaman master jabatan dapat dilihat pada Gambar 4.13.

| Master Jabatan  |   |              |
|-----------------|---|--------------|
| Kode Jabatan    | : |              |
| Nama Jabatan    | : |              |
| Kode Departemen | : |              |
|                 |   | Simpan Batal |

Gambar 4.13 Desain Halaman Master Jabatan

f. Halaman Master Potongan 🤙

Halaman Master Potongan digunakan untuk proses potongan koperasi karyawan dengan memasukan NIK (nomor induk karyawan) dan potongan. Desain Halaman Master Potongan dapat dilihat pada Gambar 4.14

| Master Potongan<br>NIK<br>Nama Potongan | :      |       |
|-----------------------------------------|--------|-------|
| Potongan                                |        |       |
|                                         | Simpan | Batal |

Gambar 4.14 Desain Halaman Master Potongan

### g. Halaman Master Lembur

Halaman Master Lembur digunakan untuk mencatat karyawan yang lembur sesuai perintah pimpinan yang teridiri dari, kode karyawan, jam masuk lembur, jam keluar lembur, dan keterangan lembur. Desain halaman master lembur dapat dilihat pada Gambar 4.15.

| Master Lembur |                |
|---------------|----------------|
| NIK           |                |
| Jam Masuk     | : 00:00 Masuk  |
| Jam Keluar    | : 00:01 Keluar |

Gambar 4.15 Desain Halaman Master Lembur

h. Halaman Master Tunjangan

Halaman Master Tunjangan digunakan untuk mengetahui tunjangan karyawan yang terdiri dari kode tunjangan, nama tunjangan, tunjangan. Desain halaman master tunjangan dapat dilihat pada Gambar 4.16.

|   | Master Tunjangan |              |
|---|------------------|--------------|
|   | NIT              | :            |
|   | Nama Tunjangan   | :            |
|   | Tunjangan        |              |
| 5 |                  | Simpan Batal |

Gambar 4.16 Desain Halaman Master Tunjangan

## i. Laporan Karyawan

Laporan Karyawan menampilkan informasi data karyawan yang terdiri dari, kode karyawan, nama, no.ktp, jenis kelamin, tempat & tanggal lahir, agama, alamat, jabatan, status pegawai. Desain laporan karyawan dapat dilihat pada Gambar 4.17

|                            | RANCAN        | NG BAN                               | GUN SIS                                                     | STEM INFOR       | MASI PENG              | GAJIA                        | N                            |              |
|----------------------------|---------------|--------------------------------------|-------------------------------------------------------------|------------------|------------------------|------------------------------|------------------------------|--------------|
|                            |               | PT. ME                               | GA AU                                                       | <b>FINANCE</b>   | C (MAF) Gresi          | k                            |                              |              |
|                            |               |                                      |                                                             |                  |                        |                              |                              |              |
| I anoran I                 | an an an      |                                      |                                                             |                  |                        |                              |                              |              |
| Date : [                   | D - MM - YYYY |                                      |                                                             |                  |                        |                              |                              |              |
| Periode : xx               | x             |                                      |                                                             |                  |                        |                              |                              |              |
|                            |               | -                                    |                                                             |                  |                        |                              |                              |              |
| NO                         | Kode Karyawan | Nama                                 | No.KTP                                                      | Jenis Kelamin    | Tempat & Tanggal Lahir | Agama                        | Jabatan                      | Status Pegaw |
|                            | XXXXX         | XXXXXX                               | *****                                                       | x                | XXXX                   | хххх                         | ХХХХ                         | хххххх       |
| X                          | N N N N N     | XXXXXX                               | XXXXXXXXXXXX                                                | x                | XXXX                   | XXXX                         | XXXX                         | XXXXXX       |
| x                          | ~~~~          |                                      | -                                                           |                  |                        |                              |                              | XXXXXXX      |
| x<br>x<br>x                | ххххх         | XXXXXX                               | XXXXXXXXXXXX                                                | x                | XXXX                   | XXXX                         | XXXX                         | 000000       |
| x<br>x<br>x<br>x           | XXXXX         | XXXXXXX<br>XXXXXXX                   | XXXXXXXXXXXXXXXXXXXXXXXXXXXXXXXXXXXXXXX                     | x                | XXXX                   | XXXXX                        | XXXX                         | XXXXXX       |
| x<br>x<br>x<br>x<br>x      |               | XXXXXXX<br>XXXXXXX<br>XXXXXXX        | XXXXXXXXXXXXX<br>XXXXXXXXXXXXXXXXXXXXXXXX                   | x<br>x<br>x      | XXXX<br>XXXX<br>XXXX   | XXXX<br>XXXX<br>XXXX         | XXXX<br>XXXX<br>XXXX         | XXXXXXX      |
| x<br>x<br>x<br>x<br>x<br>x |               | XXXXXX<br>XXXXXX<br>XXXXXX<br>XXXXXX | XXXXXXXXXXXX           XXXXXXXXXXXXXXXXXXXXXXXXXXXXXXXXXXXX | x<br>x<br>x<br>x |                        | XXXX<br>XXXX<br>XXXX<br>XXXX | XXXX<br>XXXX<br>XXXX<br>XXXX |              |

Gambar 4.17 Desain Halaman Laporan Karyawan

# j. Laporan Absensi

Laporan Absensi menampilkan informasi kehadiran karyawan dalam satu

bulan. Desain laporan absensi dapat dilihat pada Gambar 4.18.

| RANCAN<br>P      | G BANGUN SI<br>T. MEGA AUT | STEM INI<br>O FINAN | FORMAS<br>CE (MAF) | I PENGGA<br>) Gresik | JIAN |
|------------------|----------------------------|---------------------|--------------------|----------------------|------|
| Lapor<br>Periode | an Absensi<br>: xxxx       |                     |                    |                      |      |
| Tangga           | l Nama Karyawan            | Jam Masuk           | Jam Keluar         | Keterangan           |      |
| XXXXXX           | XXXXX                      | XXXXXX              | XXXXX              | XXXX                 |      |
| XXXXXX           | XXXXX                      | xxxxxx              | xxxxx              | xxxx                 |      |
| XXXXXX           | xxxxx                      | XXXXXX              | xxxxx              | xxxx                 |      |
| XXXXXX           | XXXXX                      | XXXXXX              | XXXXX              | XXXX                 |      |
| XXXXXX           | XXXXX                      | XXXXXX              | XXXXX              | XXXX                 |      |
| XXXXXX           | XXXXX                      | XXXXXX              | XXXXX              | XXXX                 |      |
| *****            | XXXXX                      | XXXXXX              | XXXXX              | XXXX                 |      |

Gambar 4.18 Desain Halaman Laporan Absensi

## k. Laporan Transaksi Gaji

Laporan Transaksi Gaji menampilkan informasi laporan gaji beserta potongan dan total gaji berdasarkan kehadiran dan golongan karyawan. Desain laporan transaksi gaji dapat dilihat pada Gambar 4.19

|                                  | RANCA                     | NG BA  | NGUN SI    | STEM IN | FORMASI  | I PENGG   | AJIAI | N     |            |
|----------------------------------|---------------------------|--------|------------|---------|----------|-----------|-------|-------|------------|
|                                  |                           | PT. M  | EGA AUT    | O FINAN | CE (MAF) | Gresik    |       |       |            |
| <b>Laporan T</b><br>Periode Gaji | ransaksi Gaji<br>: xxxxxx |        |            | l       |          | (         |       |       |            |
| NO                               | Kode Karyawan             | Nama   | Departemen | Jabatan | Potongan | Tunjangan | Bonus | Gapok | Total Gaji |
| 2                                | *****                     | *****  | *****      | *****   | 2222     |           |       | ***** | ******     |
| 2                                | ****                      | *****  | *****      | *****   | ****     | 22222     | 2222  | XXXXX | ******     |
| I                                | ****                      | XXXXXX | *****      | 11111   | ****     | 32332     | IIII  | XXXXX | ******     |
| I                                | 11111                     | *****  | 222222     | 11111   | 1111     | 22222     | ****  | ***** | ******     |
| -                                | 22222                     | *****  | 222222     | XXXXX   | 1111     | IIIII     | ****  | ****  | ******     |
| × ×                              |                           |        |            |         |          |           |       |       | ******     |
| 1                                | 11111                     | *****  | IIIIII     |         | 1111     |           | ****  |       |            |

Gambar 4.19 Desain Halaman Laporan Transaksi Gaji

## 1. Slip Gaji

Slip Gaji menampilkan tanda bukti penerimaan gaji karyawan. Halaman desain slip gaji dapat dilihat pada Gambar 4.20.

| PT. MI                                                | EGA A                               | UTO FI                                                   | NANCE (MAF) Gres | ik                  |
|-------------------------------------------------------|-------------------------------------|----------------------------------------------------------|------------------|---------------------|
| <b>Slip Gaji</b><br>Date<br>Periode Gaji              | : XXXXXXX<br>: XXXXXXX              |                                                          |                  |                     |
| NIK<br>Nama<br>No.Rekening                            | : XXXXXXX<br>: XXXXXXX<br>: XXXXXXX |                                                          | Dep<br>Jab       | artemen :<br>atan : |
| Pendapatan                                            |                                     |                                                          |                  |                     |
| Gaji Pokok<br>Tunjangan<br>Uang Lembur<br>Bonus       |                                     | Эр. никкник<br>Эр. никкник<br>Эр. никкник<br>Эр. никкник | TOTAL PENDAPATAN | <b>Вр. жижи</b> е   |
| Potongan                                              |                                     |                                                          |                  |                     |
| Potongan Kopera<br>Potongan Absens<br>Iuran Jamsostek | asi I<br>si I                       | Рр. никкник<br>Рр. никкник<br>Рр. никкник                | TOTAL POTONGAN   | Вр.хххих +          |
|                                                       |                                     |                                                          |                  | _                   |

Gambar 4.20 Desain Halaman Laporan Slip Gaji

### 4.4 Mengimplementasikan Sistem

Mengimplementasikan system merupakan tahap pengujian dimana desain system dapat berjalan dengan baik. Desain *form* yang telah dibuat cukup sesuai untuk mengimplementasikan sistem, sehingga tidak membutuhkan banyak perubahan.

## 4.4.1 Kebutuhan Sistem

Pada tahap ini, dijelaskan mengenai implementasi dari perangkat lunak yang harus dipersiapkan oleh pengguna. Adapun perangkat lunak yang digunakan, yaitu :

- 1. Microsoft Visual Basic.NET 2005
- 2. Microsoft SQL Server 2005
- 3. Crystal Report for Visual Studio.NET.
- 4. Windows XP.

Untuk Perangkat keras, minimal pengguna harus mempersiapkan spesifikasi sebagai berikut :

- 1. PC dengan prosessor minimal 800Mhz.
- 2. Memory minimal 256 Mbytes.
- 3. Hardisk 40 Gbytes.

### 4.4.2 Hasil Implementasi

Implementasi yang dilakukan oleh pengguna sistem dengan pendesain *input output* menghasilkan desain program.

## 4.5 Melakukan Pembahasan Terhadap Hasil Implementasi Sistem

## 4.5.1 Instalasi Program

Dalam tahap ini,pengguna harus memperhatikan dengan benar terhadap penginstalan perangkat lunak. Berikut langkah-langkah penginstalan :

1. Instal Microsoft Visual Basic.NET 2005

2. Instal Microsoft SQL Server 2005

## 4.5.2 Penjelasan Pemakaian

Tahap ini merupakan langkah-langkah dari pemakaian aplikasi "Rancang Bangun Sistem Pengajian Karyawan pada PT. Mega Auto Finance (MAF) Gresik. Berikut sub-sub pembahasan pemaikaian :

1. Form Log in

"Form Login" merupakan menu identifikasi pengguna dari program pada saat itu. Menu ini berguna dalam memberikan otrisasi pemakaian program ini. Menu Login dapat dilihat pada Gambar 4.21.

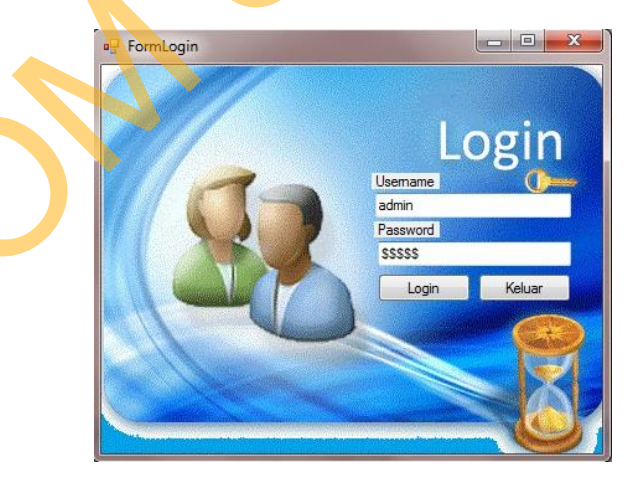

Gambar 4.21 Form Login

### 2. Menu Main Form

"Menu Main Form" merupakan form yang terdapat "Menu" terdiri dari Logout, Form Master, Transaksi. Menu lain yang terdapat dalam "Menu Main Form" ini "Form Master" yang terdiri dari, Master Karyawan, Master Departemen, Master Jabatan, Master Tunjangan. "Menu Main Form" juga merupakan form untuk pengguna dan bagian keuangan yang ingin melakukan "Form Transaksi" terdiri dari Absensi, Potongan, Penggajian. Serta "Laporan" yang berisi berbagai laporan yang dihasilkan dari sistem informasi penggajian ini (daftar Karyawan, daftar Absensi, daftar Lembur) dan "Cetak Slip Gaji". Menu Main Form dapat dilihat pada Gambar 4.22.

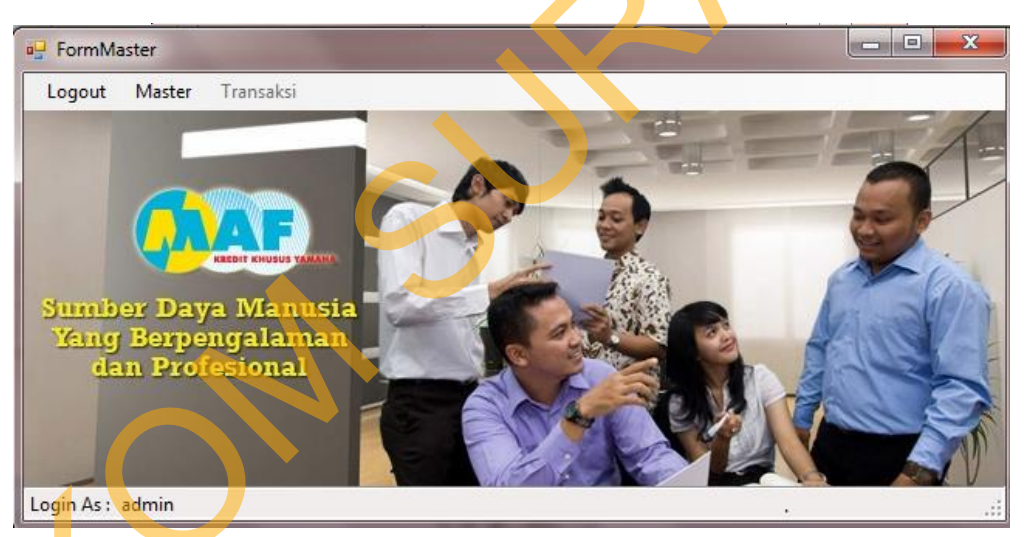

Gambar 4.22 Menu Main Form

### 3. Form Master Karyawan

"Form Karyawan" untuk memasukan data karyawan yang baru. Di form karyawan terdapat data-data karyawan dan password karyawan untuk mengakses form selanjutnya. "Form Karyawan" dapat dilihat pada Gambar 4.23.

| к        | K0007                   |      | _           |              |            |              |         |               |      |              |        |
|----------|-------------------------|------|-------------|--------------|------------|--------------|---------|---------------|------|--------------|--------|
| ama      | Rina                    |      | iai<br>isaa | Update De    | iete Ex    | at           |         |               |      |              |        |
| (TP      | 123123                  |      | NIK         | NamaKaryawan | NoKTP      | TanogalLahir | Agama   | Status        | Anak | JenisKelamin | Alamat |
| al Lahir | 20-10-1999              |      | K0001       | Samid        | 1234567890 | 03-09-1985   | Islam   | Menikah       | 2    | L            | qdqwq  |
|          | Islam -                 |      | K0002       | Dimas        | 3452       | 13-08-1994   | Hindu   | Belum Menikah | 0    | E            | qwd    |
| a        |                         |      | K0003       | asda         | 12312      | 10-10-2010   | Kristen | Belum Menikah | 0    | L            | ZXC    |
| S        | Belum Menikah 👻         |      | K0004       | qwdqw        | 12312312   | 09-08-1992   | Islam   | Menikah       | 2    | L            | qwdqw  |
| Anak     | 0                       |      | K0005       | qwdq         | 123123     | 12-07-1985   | Kristen | Menikah       | 0    | P            | qwd    |
| Kelamin  | 🔿 Laki-Laki 💿 Perempuar |      | K0006       | Dimas        | 12345      | 13-03-1991   | Islam   | Belum Menikah | 0    | L            | qwqwdq |
|          | Bormata Gadina I        | -  • | K0007       | dqwdqw       | 123123     | 20-10-1999   | Islam   | Belum Menikah | 0    | L            | qwdqw  |
| п        | Permata Gaung I         | *    | -           |              |            |              |         |               |      |              |        |
| nan      | Bluru                   |      |             |              |            |              |         |               |      |              |        |
| amatan   | Bluru Kidul             |      |             |              |            |              |         |               |      |              |        |
| upaten   | Sidoarjo                |      |             |              |            |              |         |               |      |              |        |
|          | Departement =           |      |             |              |            |              |         |               |      |              |        |
| temen    | Departement             |      |             |              |            |              |         |               |      |              |        |
|          | (                       |      |             |              |            |              |         |               |      |              |        |

Gambar 4.23 Form Karyawan

4. Form Master Departemen

"Form Departemen" untuk memasukan data departemen perusahaan yang nantinya akan di tempati oleh karyawan. "Menu Master Departemen" dapat dilihat pada Gambar 4.24.

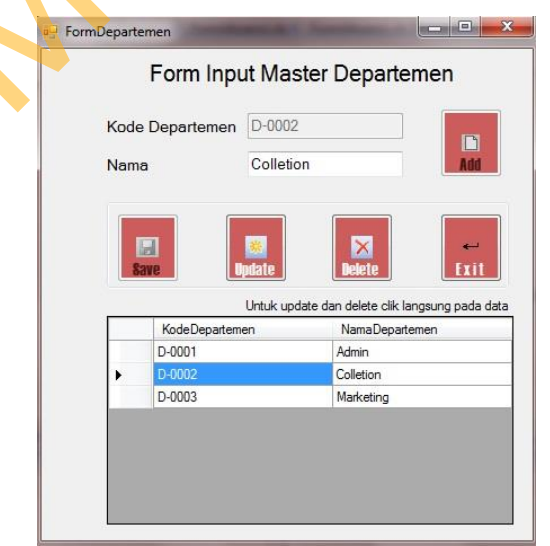

Gambar 4.24 Form Departemen

5. Form Master Jabatan

"Form Jabatan" untuk memasukan data jabatan perusahaan yang nantinya akan di tempati oleh karyawan. "Menu Master Jabatan" dapat dilihat pada Gambar 4.25.

| Nam  | na Departemen | Colletion   | •             |         |  |  |  |
|------|---------------|-------------|---------------|---------|--|--|--|
| Kod  | le Jabatan    | J-0002      |               | Add     |  |  |  |
| Nam  | na Jabatan    | Head Col    | lection       |         |  |  |  |
| Biay | /a            | 1700000     |               |         |  |  |  |
| 88   |               | ate         | Delete        | Exit    |  |  |  |
|      | NamaDeparter  | KodeJabatan | NamaJabatan   | Biaya   |  |  |  |
|      | Admin J       | 0001        | Head Admin    | 1500000 |  |  |  |
|      |               | 0000        | Hand Callacti | 1700000 |  |  |  |

Gambar 4.25 Form Jabatan

6. Form Master Tunjangan

4.<u>26</u>.

"Form Jabatan" untuk memasukan data jabatan perusahaan yang nantinya akan ditempati oleh karyawan. "Menu Master Jabatan" dapat dilihat pada Gambar

| NIK K0002<br>Nama Tunjangan Handphone •<br>Biaya Tunjangan 120000 |      |
|-------------------------------------------------------------------|------|
| Nama Tunjangan Handphone   Biaya Tunjangan 120000                 |      |
| BiayaTunjangan 120000                                             |      |
|                                                                   |      |
| T-0001 K0001 Handphone 150                                        | 0000 |
| T-0002 K0002 Handphone 120                                        | 0000 |
|                                                                   |      |
|                                                                   |      |
|                                                                   |      |

Gambar 4.26 Form Tunjangan

## 7. Form Transaksi Absensi

"Form Absensi" digunakan untuk memasukkan jumlah absensi atau kehadiran karyawan masing-masing pada setiap perusahaan yang menjadi mitra kerja PT. Mega Auto Finance (MAF) Gresik ini berdasarkan periodekerja yang sedang berlaku. Sebagaimana yang terlihat pada Gambar 4.27.

| ABSEN        | <b>VS</b> | I KARY       | AWA | N            | PeriodeK    | Bulan | NIK   | NamaKai | JamMası | JamK |
|--------------|-----------|--------------|-----|--------------|-------------|-------|-------|---------|---------|------|
| PT. N        | /lea      | a Auto Finan | ce  | •            | 11/12/      | Novem | K0001 | Samid   | 2:26:1  |      |
|              |           |              |     | 11           | ×           |       |       |         |         |      |
| Absensi      |           |              |     | A CONTRACTOR |             |       |       |         |         |      |
| NIK          | 1         | K0002        |     |              | <b>E</b> .1 |       |       |         |         |      |
| Nama Karyawa | n :       | Dimas        |     | Login succes |             |       |       |         |         |      |
| Password     |           |              |     |              |             |       |       |         |         |      |
| , decircita  | ÷.        |              |     |              | ж           |       |       |         |         |      |
|              | _         |              | C   |              |             |       |       |         |         |      |

Gambar 4.27 Form Absensi

## 8. Form Transaksi Lembur

"Form Lembur" digunakan untuk memasukkan jumlah absensi lembur atau kehadiran lembur karyawan pada setiap perusahaan yang menjadi mitra kerja PT. Mega Auto Finance (MAF) Gresik ini berdasarkan periodelembur yang sedang berlaku. Sebagaimana yang terlihat pada Gambar 4.28.

FormLembur
 Absensi Lembur KARYAWAN
 PT. Mega Auto Finance
 Mirk K002
 Login successful
 Orman Karyawan :
 Dmaa
 Logint Ext
 Orman Logout Ext
 Unit/L Logout dki langung peda data

Gambar 4.28 Form Lembur

9. Form Transaksi Potongan

"Form Potongan" ini digunakan karyawan untuk meminjam dana dari koperasi perusahaan. Sebagaimana terlihat pada Gambar 4.29.

|   | Potonga | an 🔶      |         |                |                 |               |   |
|---|---------|-----------|---------|----------------|-----------------|---------------|---|
|   | FC      |           |         | ASTER          | РОТО            | NGAN          |   |
|   |         |           |         |                |                 |               |   |
|   |         |           | D 000   | 10             |                 | Red           |   |
|   | NIP     |           |         | 12             |                 | ABU           |   |
|   | NIK     |           | K0002   | 2              | _               |               |   |
|   | Nam     | a Potonga | an Kope | rasi           |                 |               |   |
|   | Biay    | a Potonga | n 75000 | )              |                 |               |   |
|   |         | 1         |         | 5              | 1               | ~             |   |
|   | 821     | Ve        | Update  | Dele           | te              | Exit          |   |
|   |         |           | Untuk u | pdate dan dele | ete clik langsi | ung pada data |   |
|   |         | NIP       | NIK     | Bulan          | NamaPoto        | r BiayaPoton  |   |
|   |         | P-0001    | K0001   | November       | Koperasi        | 100000        |   |
|   | •       | P-0002    | K0002   | November       | Koperasi        | 75000         |   |
| - |         |           |         |                |                 |               |   |
|   |         |           |         |                |                 |               |   |
|   |         |           |         |                |                 |               |   |
|   |         |           |         |                |                 |               |   |
|   |         |           |         |                |                 |               | 1 |
|   | Gaı     | nbar 4    | 4.29 F  | Form P         | otong           | an            |   |
|   |         |           |         |                | Ũ               |               |   |

### 10. Form Transaksi Gaji

"Form PerhitunganGaji" ini digunakan untuk menghitung total gaji, seperti biaya tunjangan, uang lembur, potongan, gaji pokok. Sebagaimana terlihat pada Gambar 4.30.

| Penggajian                |                          | .:: PERHITUNGAN GAJI ::.                                                      |             |
|---------------------------|--------------------------|-------------------------------------------------------------------------------|-------------|
|                           | PT.                      | Mega Auto Finance (MAF) Gresik                                                |             |
| Periode<br>NIK            | : November 2013<br>K0001 | Departemen D-0001                                                             |             |
| Pendapatan                | Samid                    | Jabatan                                                                       |             |
| Gaji Pokok<br>Tunjangan : | 1900000                  | E Dydele Dece Exit                                                            |             |
| Jabatan                   | 1500000                  | Period NIK Nama Nama Nama Tunia Tunia Tunia Tunia THR PotKo Potlar Gaool Uang | Bonus Total |
| Anak Istri                | 350000 x 2               | Nov. K00 Samid D-0 Hea 150 350 100 300 0 100 4250 170 250                     | 0 422       |
| Handphone                 | 150000                   | Nov K00 Dimas D-0 Hea 170 350 120 150 0 750 6250 250 0                        | 0 473       |
| Makan                     | 150000                   |                                                                               |             |
| Hari Raya                 | 0 Ada                    |                                                                               |             |
| Lembur                    | 2 x Rp. 7500             |                                                                               |             |
| Uang Lembur               | 15000                    |                                                                               |             |
| Bonus                     | 0                        |                                                                               |             |
| Total Pendapatan          | 4310250                  |                                                                               |             |
| Potongan                  |                          |                                                                               |             |
| Koperasi                  | 100000                   |                                                                               |             |
| luran Jamsostek           | 4750                     |                                                                               |             |

Gambar 4.30 Form Perhitungan Gaji

11. Form Laporan Karyawan

"Form Laporan Karyawan" ini merupakan *form* laporan yang didesain untuk menampilkan laporan daftar karyawan yang berada dalam database rancang bangun sistem ini (karyawan yang terdaftar dan menjadi karyawan pada PT. Mega Auto Finance (MAF) gresik). Sebagaimana yang terlihat pada Gambar 4.31.

| 🖳 LaporanKaryav | wan       |                                                                                                    | 20 eA                   | and in the second state            | and in case of |               |                  |
|-----------------|-----------|----------------------------------------------------------------------------------------------------|-------------------------|------------------------------------|----------------|---------------|------------------|
|                 |           |                                                                                                    | n ni -                  |                                    |                |               |                  |
| Main Report     |           |                                                                                                    |                         |                                    |                |               |                  |
|                 | Periode : | рания и портиски и портиски и порти | Lapora<br>PT. Mega Auto | n Karyawan<br>Finance (MAF) Gresik |                | E             | $\triangleright$ |
|                 | NIK       | Nan                                                                                                    | naKaryawan              | KodeDepartemen                     | KodeJabatan    |               |                  |
|                 | K0001     | Samid                                                                                                    |                         | D-0001                             | J-0001         |               |                  |
|                 | K0002     | Dimas                                                                                                    |                         | D-0001                             | J-0002         |               |                  |
| •               |           |                                                                                                    | III :                   |                                    | .1             |               |                  |
|                 |           |                                                                                                    |                         |                                    | Tampilkan Lapo | oran Karyawan |                  |

Gambar 4.31 Form Laporan Karyawan

# 12. Form Laporan Absensi

"Laporan Absensi" digunakan untuk Mengetahui absensi atau kehadiran masing-masing karyawan pada PT. Mega Auto Finance (MAF) Gresik. Sebagaimana terlihat pada Gambar 4.32.

|                       | Main Report |              | H L             |            | ÷                                  |                                  |            |   |
|-----------------------|-------------|--------------|-----------------|------------|------------------------------------|----------------------------------|------------|---|
|                       |             |              | KREDIT KHUSUS Y | ]<br>амана | Laporan Abse<br>PT. Mega Auto Fina | ensi Karyawa<br>ance (MAF) Gresi | m<br>k     |   |
|                       |             |              |                 |            |                                    |                                  |            |   |
|                       |             | PeriodeKerja | Bulan           | NIK        | NamaKaryawan                       | JamMasuk                         | JamKeluar  |   |
| $\boldsymbol{\wedge}$ |             |              |                 | K0001      | Samid                              | 1.54.10 AM                       | 1.54.17 AM |   |
| $ \land $             |             | 11/10/2013   | November        | 10001      | Janiu                              |                                  |            |   |
|                       |             | 11/10/2013   | November        |            | Ganid                              |                                  |            |   |
|                       | <           | 11/10/2013   | November        |            | III                                |                                  |            | × |

Gambar 4.32 Form Laporan Absensi Karyawan

### 13. Form Laporan Lembur

"Form Laporan Lembur" digunakan untuk mengetahui absensi lembur, atau kehadiran karyawan yang lembur pada saat-saat tertentu, seperti pimpinan menginginkan karyawan untuk mengerjakan suatu *project*. Sebagaimana terlihat pada Gambar 4.33.

| - 18 M 4                                            | ► H -{                                  |                     | à A9 -                                |                                                           |                                                                       |
|-----------------------------------------------------|-----------------------------------------|---------------------|---------------------------------------|-----------------------------------------------------------|-----------------------------------------------------------------------|
|                                                     |                                         | Ι                   | aporan Abser                          | nsi Lembur Ka                                             | ryawan                                                                |
|                                                     |                                         | Р                   | T. Mega Auto Finar                    | nce (MAF) Gresik                                          |                                                                       |
| × ×                                                 | REDIT KHUSUS YAI                        | MARIA.              |                                       |                                                           |                                                                       |
| *                                                   | REDIT KHUSUS TAI                        | MARA                |                                       |                                                           |                                                                       |
|                                                     | REDIT KHUSUS YAI                        | MARA                |                                       |                                                           |                                                                       |
| riode : Nove                                        | mber 2013                               |                     |                                       | Tanggal Ce                                                | etak: 11/12/201                                                       |
| riode : Nove<br>eriodeLembu                         | mber 2013                               | NIK                 | NamaKaryawan                          | Tanggal Ce<br>JamMasukLembur                              | etak : 11/12/201<br>JamKeluarLemt                                     |
| iode : Nove<br>eriodeLembur<br>/10/2013             | mber 2013<br>r <u>Bulan</u><br>November | <u>NIK</u><br>K0001 | <u>NamaKaryawan</u><br>Samid          | Tanggal Ce<br>JamMasukLembur<br>1:50:46 AM                | stak : 11/12/201<br>JamKeluarLemt<br>1:51:10 AM                       |
| riode : Nove<br>eriodeLembu<br>/10/2013             | mber 2013<br>r <u>Bulan</u><br>November | <u>NIK</u><br>K0001 | <u>NamaKaryawan</u><br>Samid          | Tanggal Ce<br>JamMasukLembur<br>1:50:46 AM                | stak : 11/12/201<br>JamKeluarLemt<br>1:51:10 AM                       |
| riode : Nove<br>eriodeLembu<br>/10/2013<br>/11/2013 | mber 2013<br>r <u>Bulan</u><br>November | NIK<br>K0001        | <u>NamaKaryawan</u><br>Samid<br>Samid | Tanggal Ce<br>JamMasukLembur<br>1:50:46 AM<br>11:48:08 PM | tak : 11/12/201<br>J <u>amKeluarLemt</u><br>1:51:10 AM<br>11:48:22 PM |

Gambar 4.33 Form Laporan Absensi Lembur Karyawan

14. Form Laporan Gaji Karyawan

"Form Laporan Gaji Karyawan" digunakan untuk mengetahui gaji karyawan yang meliputi dari tunjangan, potongan, total gaji. Sebagaimana yang telihat pada Gambar 4.34.

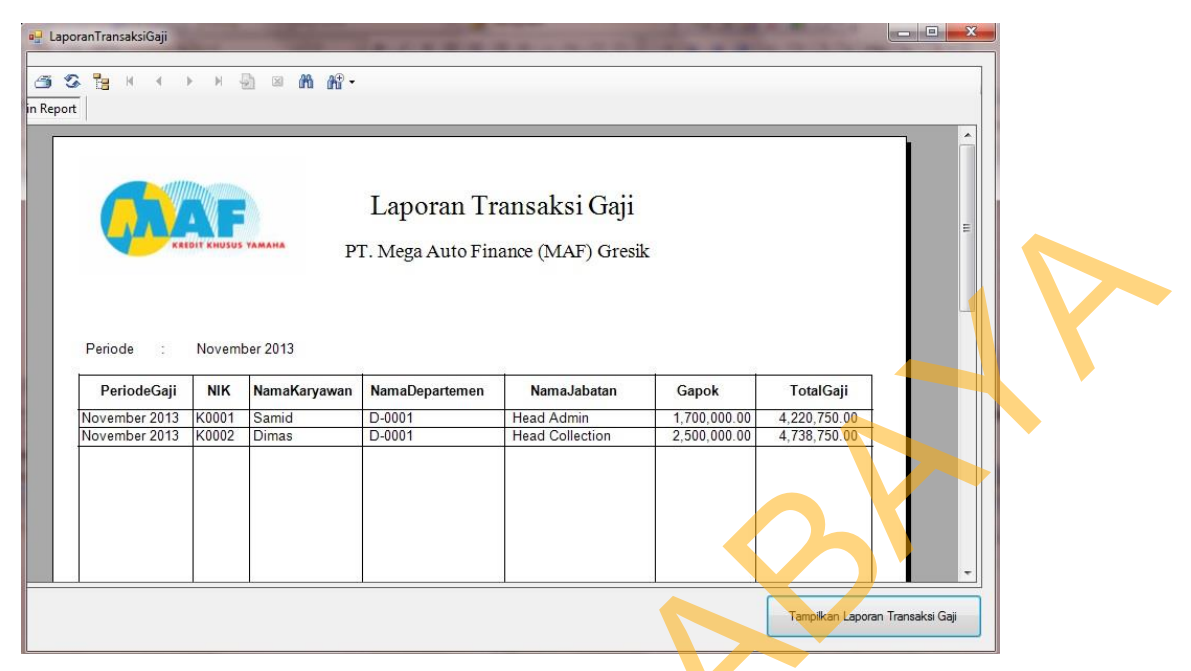

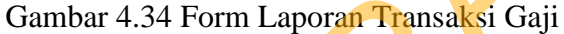

15. Form Laporan Slip Gaji

"Form Laporan Slip Gaji" ini merupakan *form* laporan yang didesain untuk menampilkan slip gaji yang diperuntukan bagi setiap karyawan pada saat pengambilan gaji sehingga karyawan dapat mengetahui secara terinci dan jelas mengenai jumlah gaji yang diperoleh. Sebagaimana yang terlihat pada Gambar

4.35.

|   | Sp Gap         November 2013           NiK         : K0001           Petode Gap         : November 2013           Eg: data         : Bp : Januari 2013           Tampskon Skp Gap         : Bp : Januari 2013           Image: Sp Gap         : Bp : Januari 2013           Image: Sp Gap         : Bp : Januari 2013           Image: Sp Gap         : Bp : Januari 2013           Image: Sp Gap         : Bp : Januari 2013 |    |
|---|----------------------------------------------------------------------------------------------------|----|
|   | SLIP GAJI                                                                                                    |    |
|   | PT. Mega Auto Finance(MAF) Gresik                                                                                                    | 13 |
|   | PT. Mega Auto Finance(MAF) Gresik Periode November 2013                                                                                                    | 13 |
|   | PT. Mega Auto Finance(MAF) Gresik PT. Mega Auto Finance(MAF) Gresik Periode: November 2013 Nik K0001 Nama Departemen Admin Hard Admin                                                                                                    | 13 |
|   | PT. Mega Auto Finance(MAF) Gresik<br>Penode: November 2013<br>NK K0001 Nama Jabatan Head Admin<br>Nama Kayawan Samid                                                                                                    | 13 |
| 2 | PT. Mega Auto Financo(MAF) Gresik           Periode         11/12/20           Periode         November 2013           Nik         K0001           Nama Karyawan         Samid           Pendapatan         Pendapatan                                                                                                    | 13 |
| ) | PT. Mega Auto Finance(MAF) Gresik<br>Periode: November 2013<br>NK K0001 Nama Departemen Admin<br>Nama Jabatan Head Admin<br>Pendapatan<br>Gaji Pokok DR 1,700,000.00                                                                                                    | 13 |
|   | PT. Mega Auto Finance(MAF) Gresik<br>Periode: November 2013<br>NiK K0001 Nama Departemen Admin<br>Nama Kayawan Samid Nama Jabatan Head Admin<br>Pendapatan<br>Gaji Pokok IDR 1,700,000.00<br>Tuniangan Jabatan IDR 1,500,000.00                                                                                                    | 13 |

Gambar 4.35 Form Slip Gaji